### U. S. Bankruptcy Court, Western District of Texas CM/ECF DOCKETING PROCEDURE For Attorneys UPLOADING A CREDITOR MATRIX

These instructions show you how to upload a creditor information to the CM-ECF system.

**NOTE:** The creditor matrix must be in ASCCI text format (\*.txt) in order to uploaded.

# **PROCEDURE**

STEP 1Access the CM-ECF database then left click on the Bankruptcy hypertext link on<br/>the CM-ECF MAIN MENU BAR. When the BANKRUPTCY EVENTS<br/>SCREEN displays, click on the Creditor Maintenance hypertext link (See Figure<br/>1.)

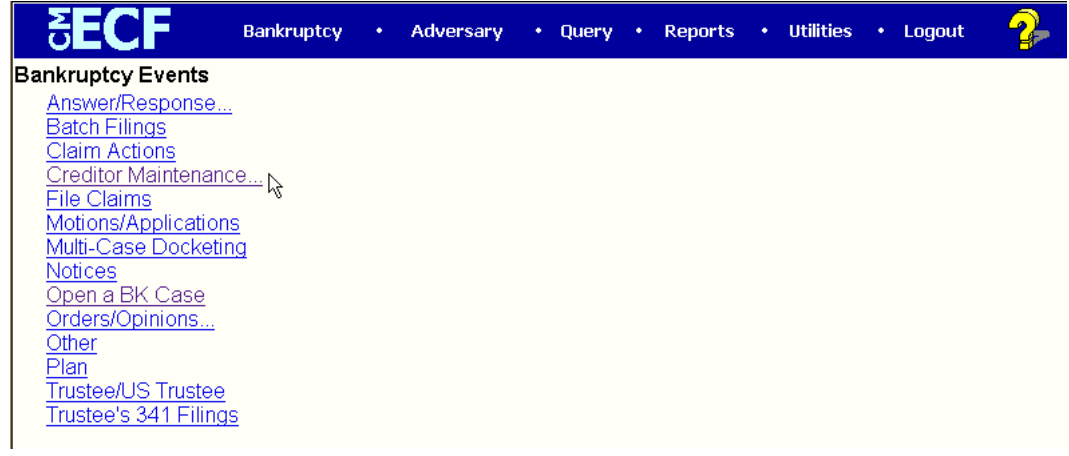

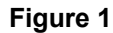

STEP 2 When the **CREDITOR MAINTENANCE SCREEN** displays, click on the <u>Upload a creditor Matrix</u> hypertext link.(See Figure 2.)

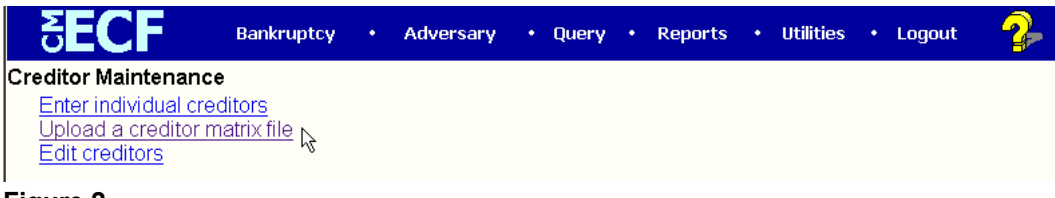

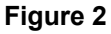

# STEP 3 The UPLOAD A FILE METHOD SCREEN displays (See Figure 3.)

March 14, 2003

## U. S. Bankruptcy Court, Western District of Texas CM/ECF DOCKETING PROCEDURE For Attorneys UPLOADING A CREDITOR MATRIX

| <b>BECF</b>        | Bankruptcy   | •     | Adversary       | •    | Query | • | Reports | • | Utilities | • | Logout | <b>?</b> - |
|--------------------|--------------|-------|-----------------|------|-------|---|---------|---|-----------|---|--------|------------|
| Creditor Processin | ng - Upload  | a Fi  | le Method       |      |       |   |         |   |           |   |        |            |
| Case Number        |              |       |                 |      |       |   |         |   |           |   |        |            |
| 00-10039           | 99-12345, 1: | 99-bk | -12345 or 1-92- | bk-1 | 2345  |   |         |   |           |   |        |            |
| Next Clear         |              |       |                 |      |       |   |         |   |           |   |        |            |

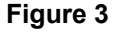

Click in the **Case Number** box and key the case number in yy-nnnnn format, then Click **[Next]** to continue.

STEP 4 The LOAD CREDITOR INFORMATION screen displays (See Figure 4.)

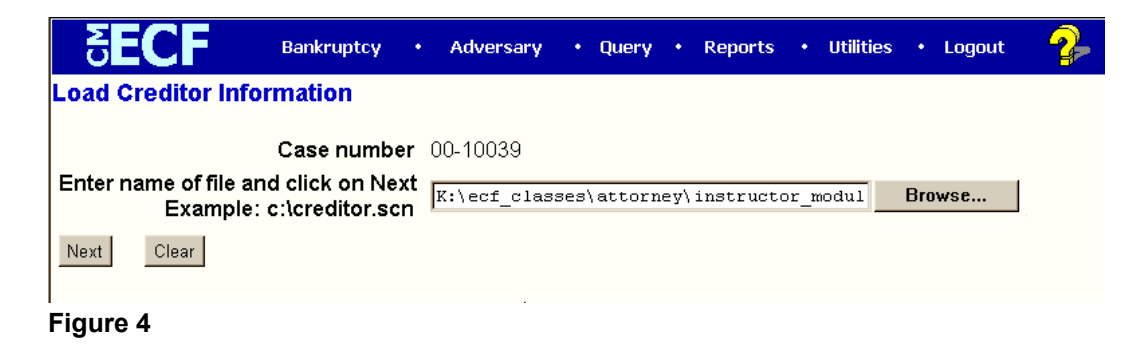

Browse to find and select the correct file name, then Click [Next] to continue.

STEP 5 The TOTAL CREDITORS ENTERED screen displays (See Figure 5.)

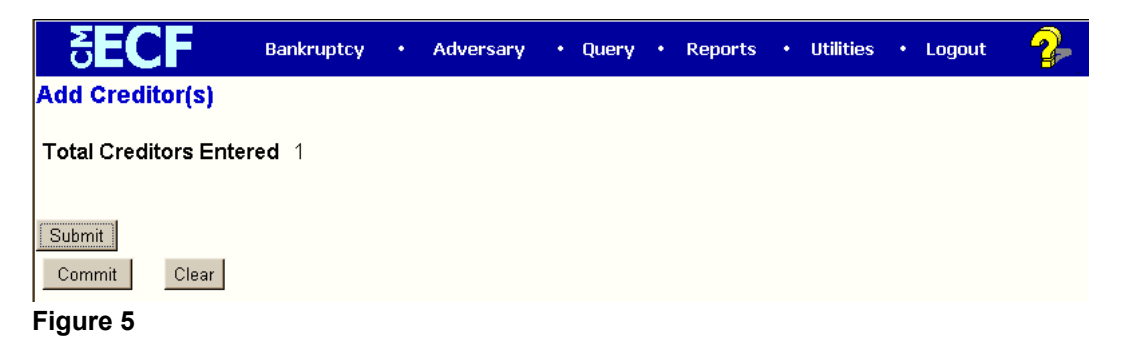

### U. S. Bankruptcy Court, Western District of Texas CM/ECF DOCKETING PROCEDURE For Attorneys UPLOADING A CREDITOR MATRIX

- A. If the total number of creditors entered is the same as the total number of creditors on the submitted matrix, Click **[Commit]** to continue.
- B. If the total number of creditors entered is NOT the same as the total number of creditors on the submitted matrix:
  - 1. Click on one of the hypertext links on the **CM-ECF MAIN MENU BAR** to exit the creditor entry process.
  - 2. Review the creditor matrix for formatting problems.
- STEP 6 When you click the **Commit** button, the **CREDITOR RECEIPT SCREEN** appears (See Figure 6.)

| SECF                    | Bankruptcy   | •        | Adversary | • | Query | • | Reports | • | Utilities | • | Logout | 2 |
|-------------------------|--------------|----------|-----------|---|-------|---|---------|---|-----------|---|--------|---|
| Creditors Receipt       |              |          |           |   |       |   |         |   |           |   |        |   |
| Case Number             |              | 00-      | 10039     |   |       |   |         |   |           |   |        |   |
| Total Creditors Added   | to Database  | 1        |           |   |       |   |         |   |           |   |        |   |
|                         |              |          |           |   |       |   |         |   |           |   |        |   |
| File A Proof Of Claim   | 6            |          |           |   |       |   |         |   |           |   |        |   |
| Return To Creditor Maii | ntenance Men | <u>u</u> |           |   |       |   |         |   |           |   |        |   |
| Figure 6                |              |          |           |   |       |   |         |   |           |   |        |   |

The information displayed confirms the number of creditors added to the case.

- NOTE: You can Click the <u>Return to Creditor Maintenance Menu</u> hypertext link to continue uploading matrixes to other cases or Click the **File a Proof of Claim** hypertext link to file a proof of claim in a case.
- STEP 7 Click one of the hypertext links on the **CM-ECF MAIN MENU BAR** to exit the creditor entry process.